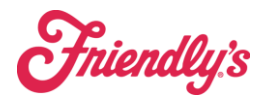

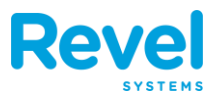

#### Splitting a Bill

- **1. BEGIN BY ADDING ITEMS TO THE** ORDER SCREEN. THEN TAP PAY.
- 2. UNDER THE ACTIONS ICON, SELECT SPLIT BILL. IF YOU DO NOT SEE THE ICON, USE THE ARROW TO VIEW MORE ICONS.
- **3. AFTER SELECTING SPLIT BILLS,** YOU CAN CHOOSE TO SPLIT THE BILL IN SEVERAL WAYS:
  - SPLIT EVENLY: IF THIS IS SELECTED, ANOTHER PROMPT WILL ASK THE AMOUNT OF PEOPLE TO SPLIT THE BILL THE BETWEEN. (I.E. IF "3" PEOPLE ARE SELECTED, THE SYSTEM WILL AUTOMATICALLY CREATE 3 EVENLY SPLIT CHECKS.)
  - SPLIT MANUALLY: IF THIS IS SELECTED, ANOTHER PROMPT WILL ASK THE AMOUNT OF PEOPLE TO SPLIT THE BILL BETWEEN. AFTER SELECTING THE AMOUNT OF PEOPLE, ANOTHER PROMPT WILL ASK TO

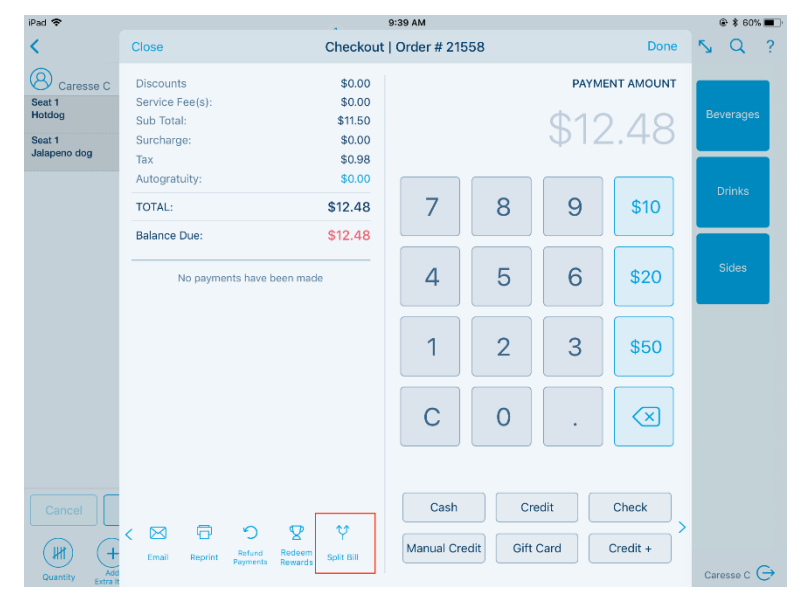

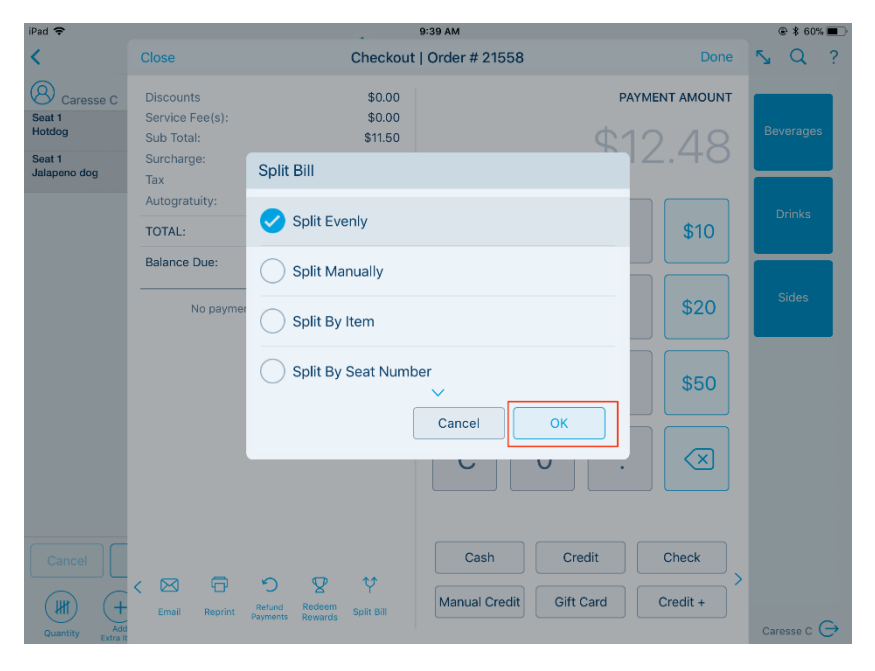

ENTER THE MANUAL AMOUNT FOR EACH CHECK. (I.E. IF "3" PEOPLE ARE SELECTED, THE SYSTEM WILL PROMPT FOR THE AMOUNT DUE ON THE FIRST CHECK, THE SECOND CHECK, AND THEN WILL AUTOMATICALLY CREATE THE THIRD CHECK WITH THE BALANCE LEFT OVER.)

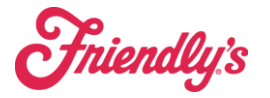

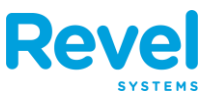

- **SPLIT BY ITEM:** THIS OPTION ALLOWS TO ADD AS MANY CHECKS AS NEEDED AS WELL SELECTING WHICH ITEMS TO TO PUT ON EACH CHECK.
- SPLIT BY SEAT NUMBER: FROM HERE, SELECT AN ITEM TO BE SPLIT IN HALF, OR ADD ANY ITEM TO A NEW CHECK.

#### **CLEAR SPLIT BILLS**

## CLEARING A SPLIT BILL MERGES SPLIT BILL BACK INTO ONE TOTAL. BECAUSE IT ALSO REFUNDS ALL PAYMENTS ON THE ORDER, CLEARING A SPLIT BILL REQUIRES A SECURITY **PIN** FROM AN EMPLOYEE WITH REFUND PERMISSION

- **1.** FOR SPLITTING THE BILL EVENLY, ENTER THE SPECIFIC AMOUNT OF
  - PEOPLE.

| Close                                                    | Checkout                     | Order # 215         | 62             |                 | Done                    |
|----------------------------------------------------------|------------------------------|---------------------|----------------|-----------------|-------------------------|
| Discounts<br>Service Fee(s):<br>Sub Total:<br>Surcharge: | \$0.00<br>\$0.00<br>\$9.49   | s of Decembr        |                | <sub>РАУМ</sub> | ent amount              |
| Tax<br>Autogratuity:<br>TOTAL:                           |                              | r of People         |                | 9               | \$10                    |
| Balance Due:<br>                                         | Cancel                       | ОК                  |                | 6               | \$20                    |
|                                                          |                              | 1                   | 2              | 3               | \$50                    |
|                                                          |                              | С                   | 0              | •               | $\overline{\mathbf{x}}$ |
| K 🖂 🗗 🎱<br>Email Reprint Permits                         | Redeem<br>Reverds Spirt Bill | Cash<br>Manual Cree | Cr<br>dit Gift | edit<br>Card    | Check ><br>Credit +     |

2. NEXT, ENTER THE PAYMENT METHOD AND COMPLETE THE PAYMENTS FOR EVERY INDIVIDUAL CHECK. ONCE COMPLETED, THE POINT OF SALE WILL DIRECT YOU TO A NEW ORDERS SCREEN.

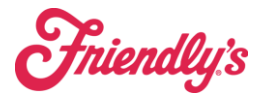

## **Split Payments**

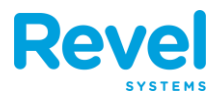

| iPad 🗢                                    |                                            |                 |                               | 9:39 AM                |                   |                 | @ \$             | 60% 💻   | iPad 🜩                                    |                                                          |                                       | 9:40 AM           |                  |                 |                   | _ •      | 9 🕯 60% 💷 |
|-------------------------------------------|--------------------------------------------|-----------------|-------------------------------|------------------------|-------------------|-----------------|------------------|---------|-------------------------------------------|----------------------------------------------------------|---------------------------------------|-------------------|------------------|-----------------|-------------------|----------|-----------|
| Revel                                     |                                            |                 |                               | Refund<br>Payments     | Clear Split Bills |                 |                  |         | Revel                                     | Close                                                    | Checkout                              | Order # 215       | 58 - 1           |                 | Done              | rder S   |           |
| Name<br>Sort 1                            | Check #2155<br>Qty                         | 8 - 1<br>Each   | Total                         | Name<br>Cont 1         | Check #21         | 558 - 2<br>Each | Total            |         | Name<br>Sort 1                            | Discounts<br>Service Fee(s):<br>Sub Total:<br>Surcharge: | \$0.00<br>\$0.00<br>\$11.50<br>\$0.00 |                   |                  | <sup>РАУМ</sup> | ent amount        | tal      |           |
| Hotdog                                    | 1                                          | \$5.00          | \$5.00                        | Hotdog                 | 1                 | \$5.00          | \$5.00           |         | Hotdog                                    | Autogratuity:                                            | \$0.98                                |                   |                  |                 |                   | 00       |           |
| Seat 1<br>Jalapono dog                    | 1                                          | \$6.50          | \$6.60                        | Seat 1<br>Jalapono dog | 1                 | \$6.50          | \$6.50           |         | Seat 1<br>Jalapono dog                    | TOTAL:                                                   | \$12.48                               | 7                 | 8                | 9               | \$10              | 50       |           |
|                                           |                                            |                 |                               |                        |                   |                 |                  | _       |                                           | Balance Due:                                             | \$12.48                               |                   |                  |                 |                   |          |           |
|                                           |                                            |                 |                               |                        |                   |                 |                  | Add Nev |                                           | No paymen                                                | ts have been made                     | 4                 | 5                | 6               | \$20              |          | Add Nev   |
|                                           |                                            |                 |                               |                        |                   |                 |                  | v Check |                                           |                                                          |                                       | 1                 | 2                | 3               | \$50              |          | v Check   |
|                                           | TOT,<br>Bala                               | AL:<br>nce Due: | \$6.24<br><mark>\$6.24</mark> |                        | TI<br>Bi          | OTAL:           | \$6.24<br>\$6.24 |         |                                           |                                                          |                                       | С                 | 0                |                 |                   | 24<br>24 |           |
|                                           | Print C                                    | Check           | Pay Check                     |                        | Prin              | nt Check Pay    | Check            |         |                                           |                                                          |                                       |                   |                  |                 |                   | k        |           |
| 1<br>\$6.24<br>Тір/бгат: \$0.00<br>\$6.24 | 2 +<br>\$6.24<br>\$6.24<br>\$6.24<br>Check |                 |                               |                        |                   | Hold            | Close            |         | 1<br>\$6.24<br>Тір/бгай: \$0.00<br>\$6.24 | K 🛗 🖂<br>Gift<br>Receipt Email                           | Reprint Payments Revends              | Cash<br>Manual Ci | Cr<br>redit Gift | edit<br>Card    | Check<br>Credit + | CI       |           |

**3. TAP CLEAR SPLIT BILLS.** 

| Revel                           |             |                   |                   | Refund<br>Payments        | Clear   | Split Bills | Print All Check      | <s order="" s<="" th=""><th>creen</th></s> | creen  |
|---------------------------------|-------------|-------------------|-------------------|---------------------------|---------|-------------|----------------------|--------------------------------------------|--------|
|                                 | Check #99   | 2 - 1             | PAID              |                           | (       | Check #99   | 92 - 2               |                                            |        |
| Name                            | Qty         | Each              | Total             | Name                      |         | Qty         | Each                 | Total                                      |        |
| Seat 1<br>Medium Fountain Drink | 1           | \$2.50            | \$2.50            | Seat 1<br>Medium Fountair | n Drink | 1           | \$2.50               | \$2.50                                     |        |
| Seat 1<br>House Salad           | 1           | \$8.95            | \$8.95            | Seat 1<br>House Salad     |         | 1           | \$8.95               | \$8.95                                     |        |
| Seat 1<br>22" - Supreme         | 1           | \$20.95           | \$20.95           | Seat 1<br>22" - Supreme   |         | 1           | \$20.95              | \$20.95                                    | 3      |
| Seat 2<br>Medium Fountain Drink | 1           | \$2.50            | \$2.50            | Seat 2<br>Medium Fountai  | n Drink | 1           | \$2.50               | \$2.50                                     | NOO IN |
| Seat 2<br>Caesar Salad          | 1           | \$8.95            | \$8.95            | Seat 2<br>Caesar Salad    |         | 1           | \$8.95               | \$8.95                                     | EW CI  |
|                                 | TO1<br>Bala | TAL:<br>ance Due: | \$23.88<br>\$0.00 |                           |         | TC<br>Ba    | )TAL:<br>llance Due: | \$23.87<br>\$23.87                         | INCO   |
| (                               | Print       | Check             | ay Check          |                           | 6       | Prin        | t Check              | ay Check                                   |        |

**4.** IF THE EMPLOYEE WHO OWNS THE ORDER DOES NOT HAVE REFUND

PERMISSION, THE POINT OF SALE WILL REQUIRE A PIN FROM SOMEONE

|                                                    |                                |          |                        |          |            |                    | \$ 74% |
|----------------------------------------------------|--------------------------------|----------|------------------------|----------|------------|--------------------|--------|
| Revel                                              |                                |          |                        |          |            |                    |        |
|                                                    | Check #1006 - 1                | Cancel   | Security PIN           | ок       | 06 - 2     |                    |        |
| Name                                               | Qty                            | 1        | Inter the Security PIN |          | Each       | Total              |        |
| Seat 1<br>Medium Fountain Drink                    | 1                              | $\frown$ | $\sim$                 |          | \$2.50     | \$2.50             |        |
| Seat 1<br>House Salad                              | 1                              | (1       | )(2)(                  | 3)       | \$8.95     | \$8.95             |        |
| Seat 1<br>22" - Suproma                            | ,                              | $\sim$   | $\sim$                 | $\leq$   | \$20.95    | \$20.95            | ⊳      |
| Seat 2<br>Medium Fountain Drink                    | 1                              | (4)      | ) (5) (                | 6        | \$2.50     | \$2.50             | dd N   |
| Seat 2<br>Caesar Salad                             | 1                              | 7        | 8                      | 9        | \$8.95     | \$8.95             | ew Che |
|                                                    | TOTAL:<br>Balance Du           | C        |                        | TC<br>Ba | DTAL:      | \$23.87<br>\$23.87 | ck     |
|                                                    | Print Check                    | $\smile$ |                        | in       | t Check Pa | ay Check           |        |
| 1 2<br>\$23.88<br>Tip/Graf: \$000<br>\$23.88 \$23. | 87<br>900<br>87<br>87<br>Check |          |                        |          | Hold       |                    |        |

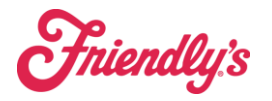

# **Split Payments**

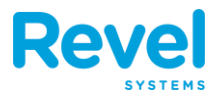

### 5. TAP YES.

| ia '≑'                                            |                    |                           |                                | 8:33 AM                         |                |                                              |                                    | 4 8/1 |
|---------------------------------------------------|--------------------|---------------------------|--------------------------------|---------------------------------|----------------|----------------------------------------------|------------------------------------|-------|
| Revel                                             |                    |                           | [                              | Refund<br>Payments Cle          | ar Split Bills | Print All Checks                             | Order S                            | creen |
|                                                   | Check #99          | 2 - 1                     | PAID                           |                                 | Check #9       | 92 - 2                                       |                                    |       |
| Name                                              | Qty                | Each                      | Total                          | Name                            | Qty            | Each                                         | Total                              |       |
| Seat 1<br>Medium Fountain Drink                   | 1                  | \$2.50                    | \$2.50                         | Seat 1<br>Medium Fountain Drink | : 1            | \$2.50                                       | \$2.50                             |       |
| Seat 1<br>House Salad                             | 1                  | \$8.95                    | Confirm                        |                                 | 1              | \$8.95                                       | \$8.95                             |       |
| Seat 1<br>22" - Supreme                           | 1                  | \$20.95                   | Existing paym                  | ents will be refunded. Are      | , 1            | \$20.95                                      | \$20.95                            |       |
| Seat 2<br>Medium Fountain Drink                   | 1                  | \$2.50                    |                                | you sure?                       | 1              | \$2.50                                       | \$2.50                             |       |
| Seat 2<br>Caesar Salad                            | 1                  | \$8.95                    | No                             | Yes                             | 1              | \$8.95                                       | \$8.95                             |       |
|                                                   | TOT<br>Bala        | AL:<br>ince Due:<br>Check | \$23.88<br>\$0.00<br>Pay Check |                                 | TC<br>Ba       | DTAL: \$2<br>Ilance Due: \$2<br>It Check Pay | 23.87<br>23.87<br><sup>Check</sup> |       |
| 1 2<br>\$23.88<br>Tip/Grat: \$0.00<br>PAID \$23.1 | 87<br>New<br>Check |                           |                                |                                 |                | Hold                                         |                                    |       |

### 6. TAP OK AND REFUND ANY PAYMENTS.

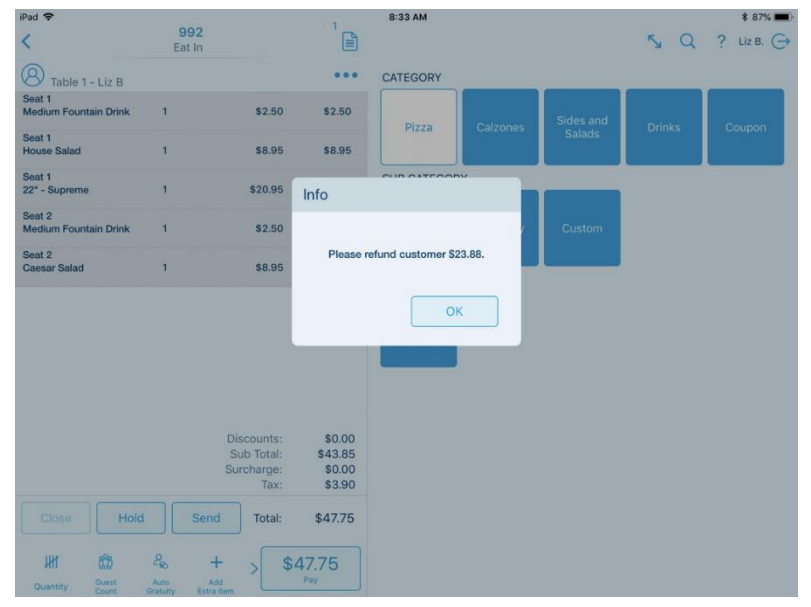